## 1.1 Scientific notation and rounding

## 1.1.1 Switch the TI-Nspire to scientific mode

Recall that any number can be written in scientific notation (or normal form):

 $\pm$ [number between 1 and 9.999...]  $\times 10^{integer}$ .

For example,  $142857 = 1.42857 \times 10^5$ .

The TI-Nspire uses the symbol **E** for scientific notation. It means  $\times 10^{\dots}$ . For example, if you compute  $4.51 \times 10^{11}$  the calculator should display **4.51.E11**.

Note that for the IB, you must write numbers using  $\times 10^{\dots}$  format, and not E symbols

By default, any number between 0.001 and 999'999'999 will not be written in scientific notation. You can change that so any number is written in scientific notation. Press and select Settings & Status > Document Settings. Choose Exponential Format as Scientific as below :

| Document Settings   |             |   |          |  |
|---------------------|-------------|---|----------|--|
| Display Digits:     | Float 6     | • | <b>^</b> |  |
| Angle:              | Radian      | • |          |  |
| Exponential Format: | Scientific  | • |          |  |
| Real or Complex:    | Real        | • |          |  |
| Calculation Mode:   | Approximate | • |          |  |
| CAS Mode:           | On          | • |          |  |
|                     |             |   |          |  |
|                     | OK          |   | Cancel   |  |

Press

. Typing 142857 should thus display **1.42857.E5**.

## 1.1.2 Rounding up automatically

You cannot round up to n significant figures directly with the calculator (it basically doesn't know what significant figures are), but it can round up to any decimals between 0 and 9.

If you are struggling with rounding, you can set-up the calculator to display any amount of decimals (between 0 and 9).

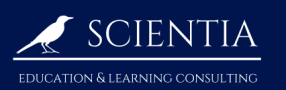

Suppose you want to display a number up to 3 decimals. To do so, press and select Settings & Status > Document Settings. Choose Display Digits as Float 3 as below :

| Document Setting    | S           |   |        |
|---------------------|-------------|---|--------|
| Display Digits:     | Float 3     | • | 1      |
| Angle:              | Radian      | • |        |
| Exponential Format: | Scientific  | • |        |
| Real or Complex:    | Real        | • |        |
| Calculation Mode:   | Approximate | • |        |
| CAS Mode:           | On          | • |        |
|                     | ОК          | : | Cancel |

|       | ~     |
|-------|-------|
| Press | enter |

If you type 0.1234 the calculator should display **0.123** or **1.23.E-1** (scientific notation). If you want to switch back do the same process but choose Float instead of Float 3.

| Document Setting    | s           |   |        |
|---------------------|-------------|---|--------|
| Display Digits:     | Float       | • | 1      |
| Angle:              | Radian      | • |        |
| Exponential Format: | Scientific  | • |        |
| Real or Complex:    | Real        | • |        |
| Calculation Mode:   | Approximate | • |        |
| CAS Mode:           | On          | • |        |
|                     |             | - |        |
|                     | O           | K | Cancel |

Press enter